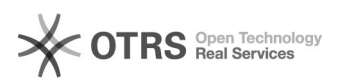

## [2] Eduroam wi-fi: acesso através de smartphone e tablet

07/05/2024 08:34:28

|                                                                                                    |                                                                                                    |                       | Imprimir artigo da FAQ                       |
|----------------------------------------------------------------------------------------------------|----------------------------------------------------------------------------------------------------|-----------------------|----------------------------------------------|
| Categoria:                                                                                                    | Acesso a rede Wi-Fi::Eduroam Wi-Fi                                                                                                    | Votos:                | 0                                            |
| Estado:                                                                                                    | público (todos)                                                                                                    | Resultado:            | 0.00 %                                       |
| Idioma:                                                                                                    | pt_BR                                                                                                    | Última atualização:   | Ter 30 Jan 14:35:49 2024 (America/Sao_Paulo) |
|                                                                                                    |                                                                                                    |                       |                                              |
| Palavras-chave                                                                                                    |                                                                                                    |                       |                                              |
| wi-fi; eduroam; smartphor                                                                                                    | ne; tablet                                                                                                    |                       |                                              |
| Problema (público)                                                                                                    |                                                                                                    |                       |                                              |
| Como acessar a rede Eduroam wi-fi através de smartphone e tablet                                                                                                    |                                                                                                    |                       |                                              |
| Mobilidade. Esse é o principal benefício que o eduroam (education roaming)<br>oferece à comunidade acadêmica – alunos, professores e servidores. Com o<br>eduroam, você se conecta à rede Wi-Fi da sua instituição de ensino e pesquisa<br>ou de qualquer localidade do mundo, desde que haja pontos de acesso. Se já é<br>um usuário, basta ativar o Wi-Fi do seu computador, celular ou tablet para se<br>conectar à rede sem fio de forma automática. Assim, não é necessário solicitar<br>contas temporárias ou realizar qualquer outro procedimento com o apoio de um<br>suporte local. É só ativar o dispositivo e ficar on-line. |                                                                                                    |                       |                                              |
| Onde posso usar o eduroa                                                                                                    | im?                                                                                                    |                       |                                              |
| No Brasil, temos hoje mais<br>distribuídos em cerca de 2<br>em universidades, centros<br>cafeterias. Onde quer que<br>Wi-Fi, pode se conectar.                                                                                                    | s de 2.500 pontos de acesso, além de outros milhares<br>00 países. No mundo, é possível encontrar o eduroam<br>5 de pesquisa, praças públicas, aeroportos e até<br>você veja "eduroam" aparecer na sua lista de redes |                       |                                              |
|                                                                                                    |                                                                                                    |                       |                                              |
| Solução (público)                                                                                                    |                                                                                                    |                       |                                              |
| IMPORANTE<br>Antes de iniciar o procedir<br>a rede Eduroam wi-fi.<br>Caso você seja aluno, pro<br>Eduroam, é necessário po                                                                                                    | mento de configuração, realize o [1]teste de conexão<br>fessor ou servidor da UNIFEI, para ter acesso a<br>ssuir um [2]email institucional.                                                                           |                       |                                              |
| [3]linktr.ee/dti.unifei                                                                                                    |                                                                                                    |                       |                                              |
| Se você estiver enfrentan-<br>seguindo os passos fornec<br>smartphone da Motorola,<br>instruções abaixo para fac                                                                                                    | do dificuldades ao tentar conectar-se à rede Eduroam,<br>idos acima, especialmente se estiver utilizando um<br>precisará instalar o aplicativo geteduroam. Siga as<br>ilitar o processo:                              |                       |                                              |
| Acesse o link:<br>[4]https://play.google.com                                                                                                    | n/store/apps/details?id=app.eduroam.geteduroam                                                                                                    |                       |                                              |
| Clique em "Instalar" para<br>dispositivo Motorola.                                                                                                    | baixar e instalar o aplicativo GetEduroam em seu                                                                                                    |                       |                                              |
| Após a conclusão da insta<br>aplicativo para configurar<br>com a rede Eduroam. Este<br>acesso, proporcionando u<br>da Motorola.                                                                                                    | lação, siga as orientações fornecidas pelo<br>suas credenciais e garantir uma conexão eficiente<br>e procedimento visa solucionar problemas específicos de<br>ma experiência de conexão mais fluida em dispositivos   |                       |                                              |
| OBSERVAÇÃO: Caso não c<br>também o site: [5]https://                                                                                                    | onsiga o acesso, com a orientação acima, verifique<br>cat.eduroam.org/                                                                                                    |                       |                                              |
| <ol> <li>https://otrs.unifei.edu.br/o</li> <li>EJSPUZBUUIE009yZGVY%</li> <li>Ittps://otrs.unifei.edu.</li> <li>https://inktr.ee/dti.unife</li> <li>https://play.google.cor</li> <li>https://cat.eduroam.or</li> </ol>                                                                                                    | vtrs/public.pl?Action=PublicFAQZoom;ltemID=265;ZoomBa<br>0APURvd247U3RhcnRlaXQ9MQ%3D%3D%0A;<br>br/otrs/public.pl?Action=PublicFAQExplorer;CategoryID=10<br>ei<br>n/store/apps/details?id=app.eduroam.geteduroam<br>g/ | ckLink=QWN0aW9uPVB1Ym | nxpY0ZBUUV4cGxvcmVyO0NhdGVnb3J5SUQ9MTU7U29yd |
|                                                                                                    |                                                                                                    |                       |                                              |
|                                                                                                    |                                                                                                    |                       |                                              |
|                                                                                                    |                                                                                                    |                       |                                              |
|                                                                                                    |                                                                                                    |                       |                                              |
|                                                                                                    |                                                                                                    |                       |                                              |
|                                                                                                    |                                                                                                    |                       |                                              |
|                                                                                                    |                                                                                                    |                       |                                              |
|                                                                                                    |                                                                                                    |                       |                                              |